## TUTORIEL 2024-2025 FAL (Foot. Animation et Loisir)

# U10 U11

### COMMENT ENGAGER UNE EQUIPE EN FOOT ANIMATION ?

| Foot <b>clubs</b>                 |                                                                                                    |
|-----------------------------------|----------------------------------------------------------------------------------------------------|
| Saison 2024-2025 🗸                | Compétitions Liques & Districts > Foot, Animation Loisir                                                                                                    |
| 8 1 1 7                           |                                                                                                    |
| Organisation                      |                                                                                                    |
| Licences                          |                                                                                                    |
| Educateurs                        | Droits de reproduction et de diffusion réservés © Fédération Française de Football 1997-2023 Usage strictement réservé aux clubs de football, L'utilisateur du Site reconnaît avoir pris connaissance |
| Epreuves<br>Championnats & Coupes | tes <u>conditions Generales à ounsation du Site</u> , en accepter et en respecter les dispositions.                                                                                                   |
| Compétitions Officielles          |                                                                                                    |
| Foot. Animation Loisir            |                                                                                                    |
| Autres compétitions               |                                                                                                    |
| Autres clubs                      |                                                                                                    |
| Divers                            |                                                                                                    |

- Dans Footclubs, sélectionner la saison 2024-2025 dans la liste déroulante.
- Sélectionner Epreuves puis Foot. Animation Loisir
- Le FAL s'ouvre dans une nouvelle fenêtre.

| <b>Football Animation &amp; Loisir</b> |                 |       |                        |  |
|----------------------------------------|-----------------|-------|------------------------|--|
| ENGAGEMENTS                            |                 |       |                        |  |
| Q Recherche / Liste                    | Engagements     |       |                        |  |
| CALENDRIERS                            | CATÉGORIE D'ÂGE | GENRE | ENGAGER DES ÉQUIPES    |  |
| 🖻 Détail                               |                 | ✓     | ~ C'EST PARTI          |  |
|                                        |                 |       | Affichage              |  |
|                                        | 0 élément(s)    | < 1 → | Éléments par page 12 🗸 |  |
|                                        |                 |       |                        |  |
|                                        |                 |       |                        |  |
|                                        |                 |       |                        |  |
|                                        |                 |       |                        |  |

• Dans l'onglet « Engager des équipes » cliquer sur le bouton « C'EST PARTI».

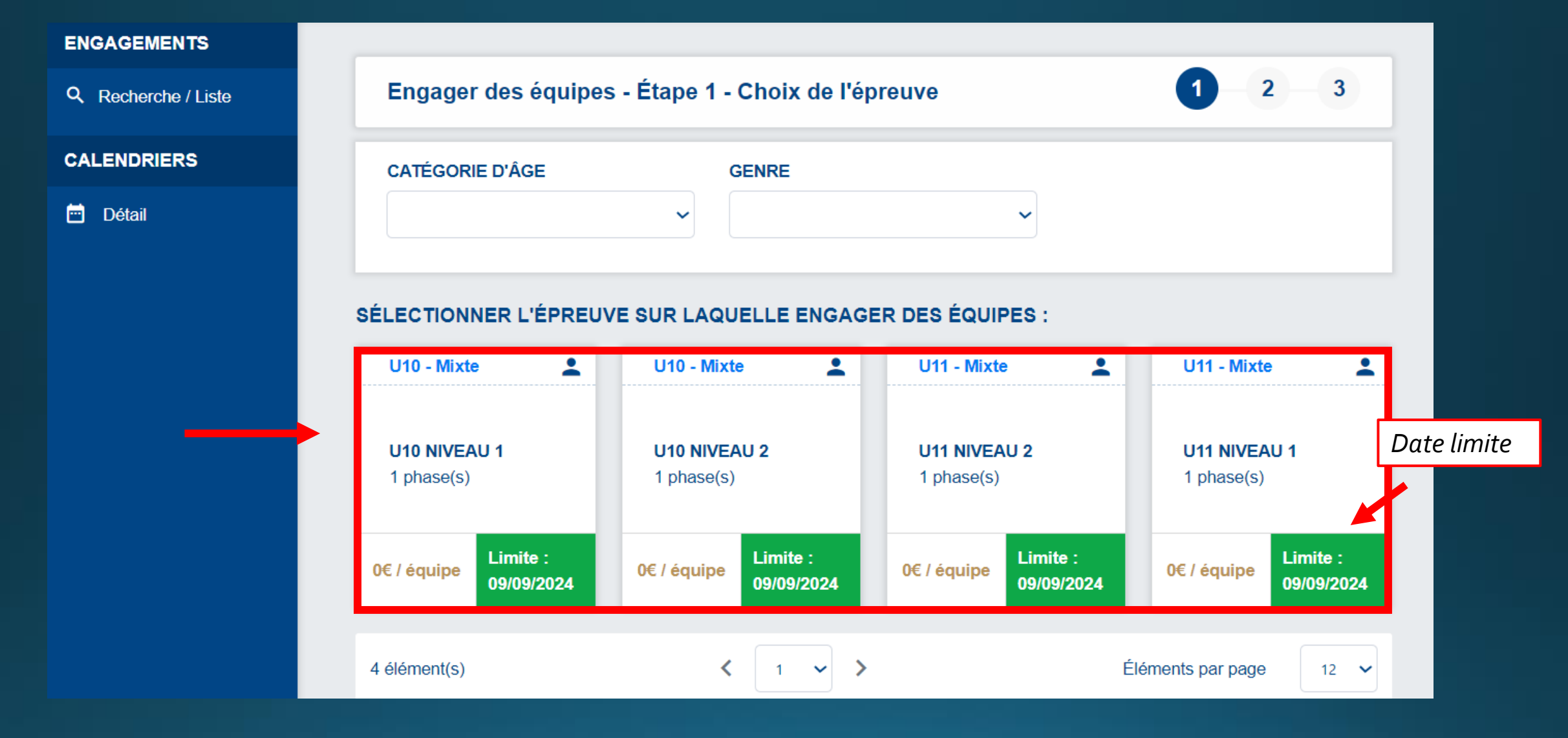

- Toutes les compétitions gérées par le district apparaissent.
- la date limite apparait pour chaque compétition.
- Sélectionner l'épreuve sur laquelle vous souhaitez engager des équipes, NIVEAU 1 (niveau plus fort) ou NIVEAU 2 (niveau plus faible) puis ETAPE SUIVANTE

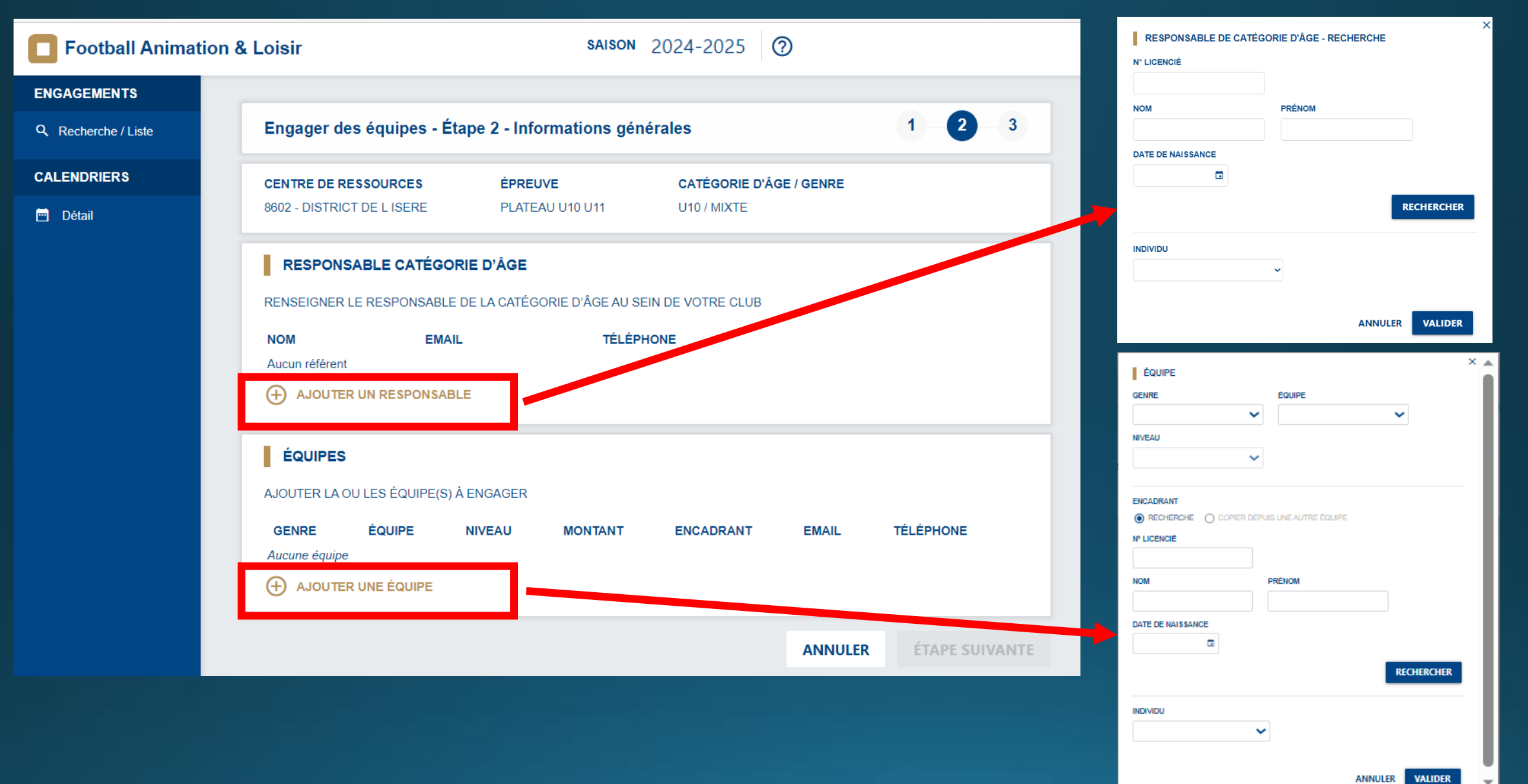

- Ajouter de préférence les coordonnées de votre responsable d'équipe.
- Ajouter une ou plusieurs équipes que vous souhaitez engager dans la compétition sélectionnée ainsi que l'encadrant (si souhaité)

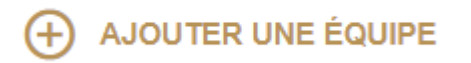

#### Etape 1

| GENRE                     |                                  | ~ | GI       |
|---------------------------|----------------------------------|---|----------|
| Mixte<br>Féminine         |                                  |   | NI       |
|                           |                                  |   |          |
|                           | COPIER DEPUIS UNE AUTRE ÉQUIPE   |   | EN       |
| RECHERCHE     N° LICENCIÉ | ) COPIER DEPUIS UNE AUTRE ÉQUIPE |   | EM<br>N° |

### Etape 2

| usu das factores | Étana O. Informations with tasks | × *      | ÉQUIPE            |                           |             |
|------------------|----------------------------------|----------|-------------------|---------------------------|-------------|
| QUIPE            |                                  |          | GENRE             | ÉQUIPE                    |             |
| E                | ÉQUIPE                           |          | Mixte             | ~                         | ~           |
| rte.             | <b>~</b>                         |          | NIVEAU            |                           |             |
| te               |                                  |          |                   | ~                         |             |
| U                | Ajouter une nouvelle équipe      |          |                   |                           |             |
|                  | ~                                |          | ENCADRANT         |                           |             |
|                  |                                  |          |                   | R DEPUIS UNE AUTRE ÉQUIPE |             |
| RANT             |                                  |          | N° LICENCIÉ       |                           |             |
|                  | COPIER DEPUIS UNE AUTRE ÉQUIPE   |          |                   |                           |             |
| INCIÉ            |                                  |          | NOM               | PRÉNOM                    |             |
|                  |                                  |          |                   |                           |             |
|                  |                                  |          | DATE DE NAISSANCE |                           |             |
|                  | PRÉNOM                           |          |                   |                           |             |
|                  |                                  | L        |                   |                           | RECHERCHER  |
| E NAISSANCE      |                                  | er       |                   |                           | RECHERCITER |
|                  | -                                | <b>~</b> | INDIVIDU          |                           |             |
|                  |                                  |          |                   | ~                         |             |
|                  |                                  |          |                   |                           |             |
|                  |                                  |          |                   |                           |             |

Etape 3

- Ouvrir le menu déroulant « GENRE », sélectionner.
- Ouvrir le menu déroulant « EQUIPE », si l'équipe n'est pas existante cliquer sur « Ajouter une nouvelle équipe »
- Puis « VALIDER » en bas de la page, puis ETAPE SUIVANTE

| Football Animation & | Loisir                                                                                               |                                                                                                    | SAISON                                                                 | 2024-2025   | 0                                                                      |
|----------------------|----------------------------------------------------------------------------------------------------|----------------------------------------------------------------------------------------------------|------------------------------------------------------------------------|-------------|------------------------------------------------------------------------|
| ENGAGEMENTS          |                                                                                                    |                                                                                                    |                                                                        |             |                                                                        |
| Q Recherche / Liste  | Engager des équipes - Étape 3 - Souhaits 1 2                                                         |                                                                                                    |                                                                        | 1 - 2 - 3   |                                                                        |
| CALENDRIERS          | CENTRE DE RESSOURCES                                                                                 | ÉPREUVE                                                                                              | CATÉGORIE D'ÂGE / GENRE                                                |             |                                                                        |
| 🖻 Détail             | 8602 - DISTRICT DE LISERE                                                                            | U10 NIVEAU 1                                                                                         | U10 / MIXTE                                                            |             |                                                                        |
|                      | DATES PROPOSÉES PAR LE CLUB POUR ACCUEILLIR                                                          |                                                                                                    |                                                                        |             |                                                                        |
|                      | 1 - CHOISIR UNE PHASE                                                                                |                                                                                                    |                                                                        |             |                                                                        |
|                      | AUTOMNE                                                                                              |                                                                                                    |                                                                        |             |                                                                        |
|                      | 2 - CHOISIR LES DATES SUR LESQUELLES LE CLUB ES                                                      | T EN CAPACITÉ OU IMPOSSIBILITÉ D'A                                                                   | CCUFILLIR                                                              |             |                                                                        |
|                      | SAMEDI 21 SEPTEMBRE 2024 - 14H<br>Classique                                                          | SAMEDI 28 SEPTEMBRE 2024 - 14H<br>Classique                                                          | SAMEDI 05 OCTOBRE 2024 - 14H<br>Classique                              | 9           | SAMEDI 12 OCTOBRE 2024 - 14H<br>Classique                              |
|                      | Possibilité d'accueillir Impossibilité d'accueillir                                                  | Possibilité d'accueillir     Impossibilité d'accueillir                                              | Possibilité d'accueillir     Impossibilité d'accueillir                |             | Possibilité d'accueillir<br>Impossibilité d'accueillir                 |
|                      | SAMEDI 19 OCTOBRE 2024 - 14H<br>Classique<br>Possibilité d'accueillir                                | SAMEDI 09 NOVEMBRE 2024 - 14H<br>Classique<br>Possibilité d'accueillir<br>Impensibilité d'accueillir | SAMEDI 16 NOVEMBRE 2024 - 14H<br>Classique<br>Possibilité d'accueillir | e<br>(<br>[ | SAMEDI 23 NOVEMBRE 2024 - 14H<br>Classique<br>Possibilité d'accueillir |
|                      | SAMEDI 30 NOVEMBRE 2024 - 14H<br>Classique<br>Possibilité d'accueillir<br>Impossibilité d'accueillir |                                                                                                    |                                                                        |             |                                                                        |
|                      | PRÉCISIONS ÉVENTUELLES<br>REMPLIR LE CHAMP SUIVANT SI LE CLUB ÉMET DES SOUHAITS PARTICULIERS         |                                                                                                    |                                                                        |             |                                                                        |
|                      |                                                                                                    |                                                                                                    |                                                                        |             |                                                                        |
|                      |                                                                                                    |                                                                                                    |                                                                        |             | li                                                                     |
|                      |                                                                                                    |                                                                                                    |                                                                        |             | ANNULER VALIDER                                                        |

- Sélectionner la phase « AUTOMNE »
- Cocher les dates où vous avez la capacité ou impossibilité d'accueillir
- « Précisions éventuelles » Dites nous si vous avez des souhaits particuliers. Puis « VALIDER »

| Football Animatio   | n & Loisir                                                  |                                 | SAISON 2024-2025 V 🕐 📀 |
|---------------------|-------------------------------------------------------------|---------------------------------|------------------------|
| ENGAGEMENTS         |                                                             |                                 |                        |
| Q Recherche / Liste | Engagements                                                 |                                 |                        |
| CALENDRIERS         | CATÉGORIE D'ÂGE GENRE                                       |                                 | ENGAGER DES ÉQUIPES    |
| 🖻 Détail            | ✓                                                           | ~                               | C'EST PARTI            |
|                     | U10 - Mixte  U10 NIVEAU 1 1 phase(s) 1 équipe(s) Souhait(s) | Votre équipe est<br>pré-engagée | Affichage 👫 ≔          |
|                     | 1 élément(s)                                                | < 1 ♥ >                         | Éléments par page 12 🗸 |
|                     |                                                             |                                 |                        |